## Merlin 22/23 Višestruki odabir

Kod pitanja s višestrukim odabirom moguće je imati jedan ili više točnih odgovora i izmiješati njihov redoslijed pojavljivanja u testovima.

U polje **Naziv pitanja** upisuje se naziv koji će biti vidljiv samo nastavnicima, a u polje **Tekst pitanja** upisuje se pitanje koje će korisnici vidjeti.

Ako postoji više točnih odgovora, mogućnost Više točnih odgovora treba postaviti na Da.

Ako je uključena mogućnost **Izmiješati redoslijed odgovora**, redoslijed odgovora je za svaki pokušaj rješavanja slučajan, pod pretpostavkom da je u postavkama testa omogućena i opcija **Izmiješaj redoslijed odgovora**.

Ako je mogućnost **Prikaži informaciju o broju odgovora za odabir** postavljena na **Da** prilikom odgovaranja na pitanje prikazivat će se informacija "Odaberite jedan odgovor" ili "Odaberite jedan ili više odgovora".

Za sve ponuđene odgovore treba upisati postotak ocjene koju odgovor nosi, a moguće je upisati povratnu informaciju studentu za svaki odgovor.

| Više točnih odgovora                              | Ne •                                         |         |
|---------------------------------------------------|----------------------------------------------|---------|
|                                                   | Izmiješati redoslijed odgovora?              |         |
| Numeriranje odgovora?                             | 8., b., C., a                                |         |
| Prikaži informaciju o broju odgovora<br>za odabir | 0 Da •                                       |         |
| <ul> <li>Odgovori</li> </ul>                      |                                              |         |
| Odgovor 1                                         | 3 A* B I = * % % M = * * * * * *             |         |
|                                                   | Budimpešta                                   | ·<br>// |
| Ocjena                                            | 100% •                                       |         |
| Povratna informacija                              |                                              |         |
|                                                   |                                              | 4       |
| Odgovor 2                                         | 1 A* B I III II 9 5 10 III II 8 4 10 10 HP   |         |
|                                                   | Graz                                         | -       |
| Ocjena                                            | Njedan •                                     |         |
| Povratna informacija                              | 3 A* B I Ⅲ 単 % % Ⅲ Ⅲ 目 参 № 2 HP              |         |
|                                                   |                                              | i.      |
| Odgovor 3                                         | 1 A* B I Ⅲ Ⅲ 号 S ೫ ₩ ₩ 8 # ₩ 2 н/            |         |
|                                                   | Brograd                                      | 1       |
| Ocjena                                            | Njedan •                                     |         |
| Povratna informacija                              | 3 A* B I II II II II II II II II II II II II |         |

## Slika: Postavke pitanja Višestruki odabir

Kada postoji samo jedan točan odgovor, on nosi 100% ukupne ocjene. Kod više točnih odgovora svaki nosi određeni postotak ukupne ocjene, a njihov ukupni zbroj mora biti 100%.

U slučaju više točnih odgovora potrebno je netočnim odgovorima dodijeliti **negativne postotke** kako se ne bi dogodilo da student označi sve odgovore i ostvari najveći broj bodova.

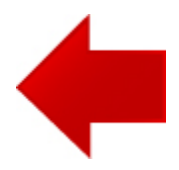

| Vrsta pitanja Višestruki         |  |
|----------------------------------|--|
| odabir - animacija (inačica 3.1) |  |

## A NAPOMENA

Prilikom odgovaranja na pitanje vrste Višestruki odabir s jednim točnim odgovorom moguće je ukloniti odabir (poveznica Ukloni moj odabir).

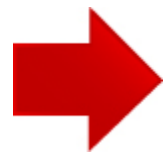